# 退費申請流程操作說明

1. 開啟「線上申請退費」功能

https://npm.cpami.gov.tw/apply\_5.aspx

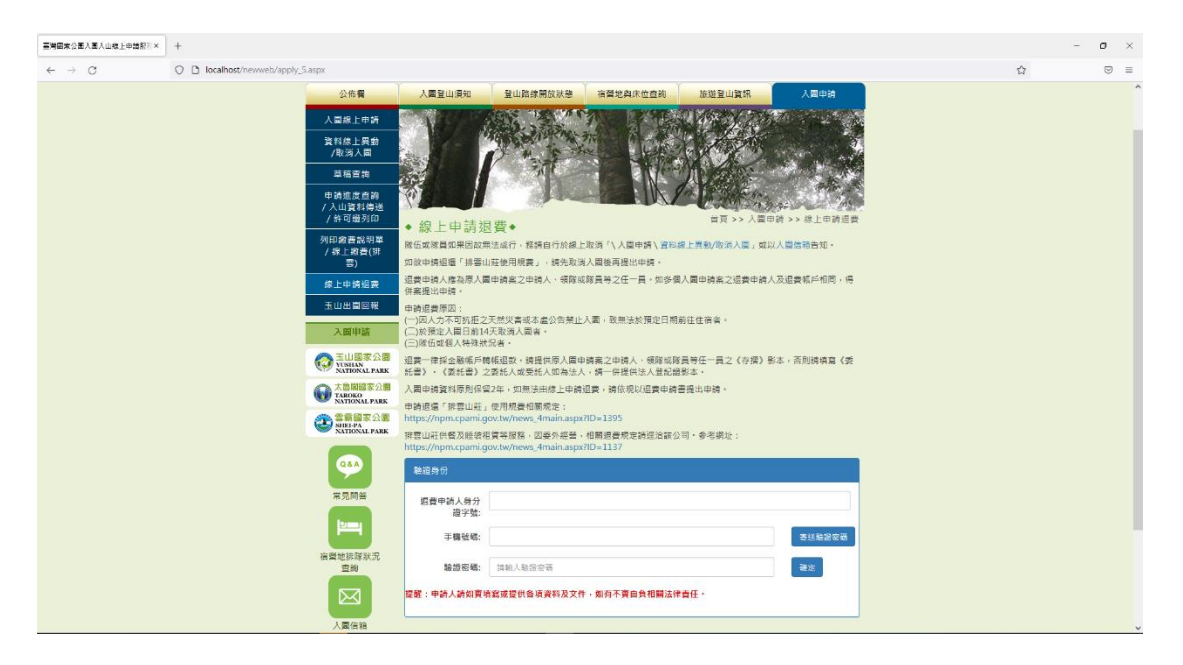

# 2. 輸入身分驗證資料

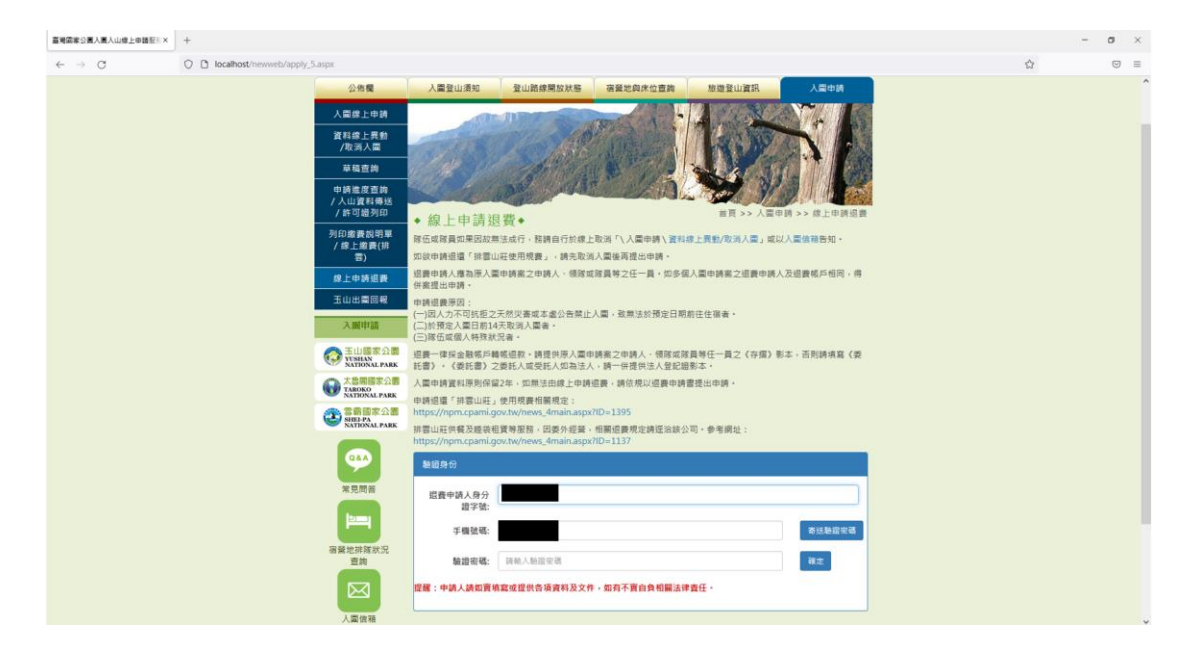

# 3.系統寄送驗證密碼至登錄的手機

| 臺灣國家公園人園人山線上中語至5×                   | +                                                                                                    |                                                                                                    | - 0 | × |
|-------------------------------------|----------------------------------------------------------------------------------------------------|----------------------------------------------------------------------------------------------------|-----|---|
| $\leftarrow \ \rightarrow \ \sigma$ | O 🗋 localhost/newweb/apply_5.aspx                                                                                                    |                                                                                                    |     | = |
|                                     | 公佈電                                                                                                    | 人業登山通知 登山路線開放林場 務選定與朱位直路 熱型登山資訊 人工市场                                                                                                    |     |   |
|                                     | 人業線上申請                                                                                                    |                                                                                                    |     |   |
|                                     | 資料線上員動<br>/取消人員                                                                                                    |                                                                                                    |     |   |
|                                     | 草稿查询                                                                                                    |                                                                                                    |     |   |
|                                     | 申請集度書詞<br>/入山資料等法<br>/許可證列印                                                                                                    | • 線上申請源要• #用 >> /点回来 >> /点回来                                                                                                    |     |   |
|                                     | 列印考書設明單<br>/線上錄費(得<br>零)                                                                                                    | 當任或將資助等別故無法所行,將將自行於原上取為「八萬寧傳」(資料條上質數/放領人賞」處以人關係相對的。<br>如款申請低當「請當山社使用成長」,將先取消人關係現法申請。                                                                                                    |     |   |
|                                     | 線上申請道義                                                                                                    | ·迟费申請人覆為原人靈申請羔之申請人、領除或波貨幣之任一員。如多個人靈申請案之祖費申請人及退要或戶相同,得<br>併業提出申請。                                                                                                    |     |   |
|                                     | 王山出裔回報                                                                                                    | 中時這最原因:<br>(                                                                                                    |     |   |
|                                     | 天劇中語                                                                                                    | (二)的現金人類日<br>一)的現金人類日<br>⊕ localitost                                                                                                    |     |   |
|                                     | STATIONAL PARK                                                                                                    | に通常の生活を設計<br>産業者では会計時<br>活動・体活合<br>発動・活動時候業(委<br>活動)、後に面<br>ほこの<br>などの<br>通い<br>の<br>の<br>の<br>の<br>の<br>の<br>の<br>の<br>に<br>通い<br>の<br>の<br>の<br>の<br>気<br>の<br>し<br>、<br>通い<br>の<br>の<br>の<br>気<br>の<br>、<br>の<br>の<br>の<br>の<br>の<br>の<br>の<br>の<br>の<br>の<br>の<br>の<br>の |     |   |
|                                     | 大島開語家公書<br>TAROKO<br>NATIONAL PARK                                                                                                    | 大量の検索に示す。                                                                                                    |     |   |
|                                     | SABE PA     SABE PA     SABE PA | 4年間後回「昨日山谷」が市内市市時市に、・<br>http://mnr.cami.gov.tw/mews_Amain.aspx/ID=1395<br>電出山中年度万統宗官著開留。回動か何論・市開信費用立施定当該公司・条米線台:                                                                                                    |     |   |
|                                     | 9                                                                                                    | https://topric.cpami.gov.tw/www_4main.aspx10+1137 BEER-9                                                                                                    |     |   |
|                                     | 来見開業                                                                                                    | (調査中語人格分<br>語字號:<br>語字號:                                                                                                    |     |   |
|                                     |                                                                                                    | 手機装裝: 老妪和國家務                                                                                                    |     |   |
|                                     | 语量地扭跳状况<br>查纳                                                                                                    | · · · · · · · · · · · · · · · · · · ·                                                                                                    |     |   |
|                                     | 人工業務                                                                                                    | 理想:中语人派的资格就或理想的消波和及文令,和片干资合的相關品件直任。                                                                                                    |     |   |

## 4. 輸入手機簡訊中的驗證密碼

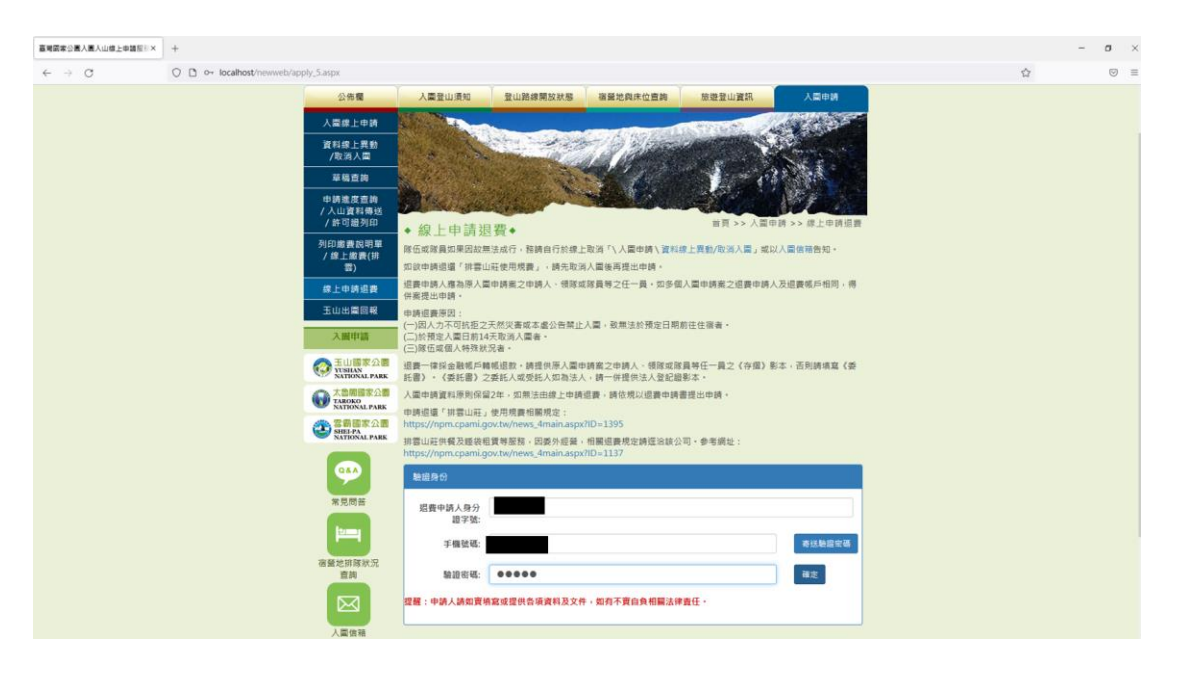

#### 5.依據申請資料,呼叫出申請人資訊

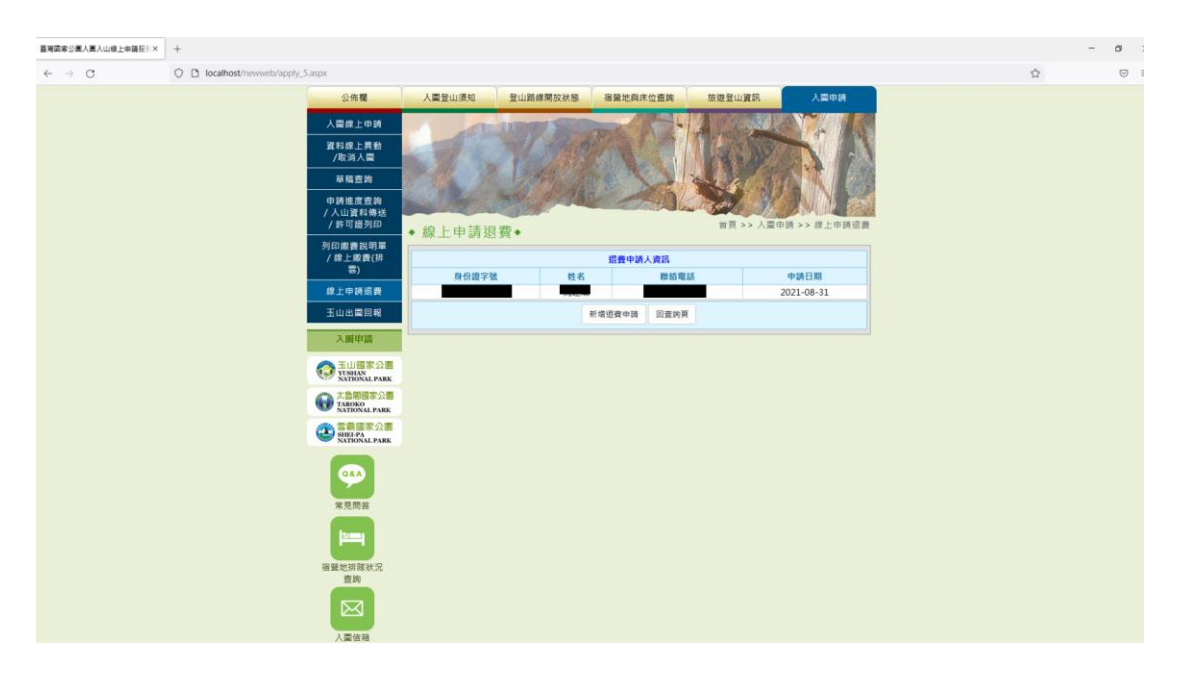

### 6. 輸入退款帳戶資料

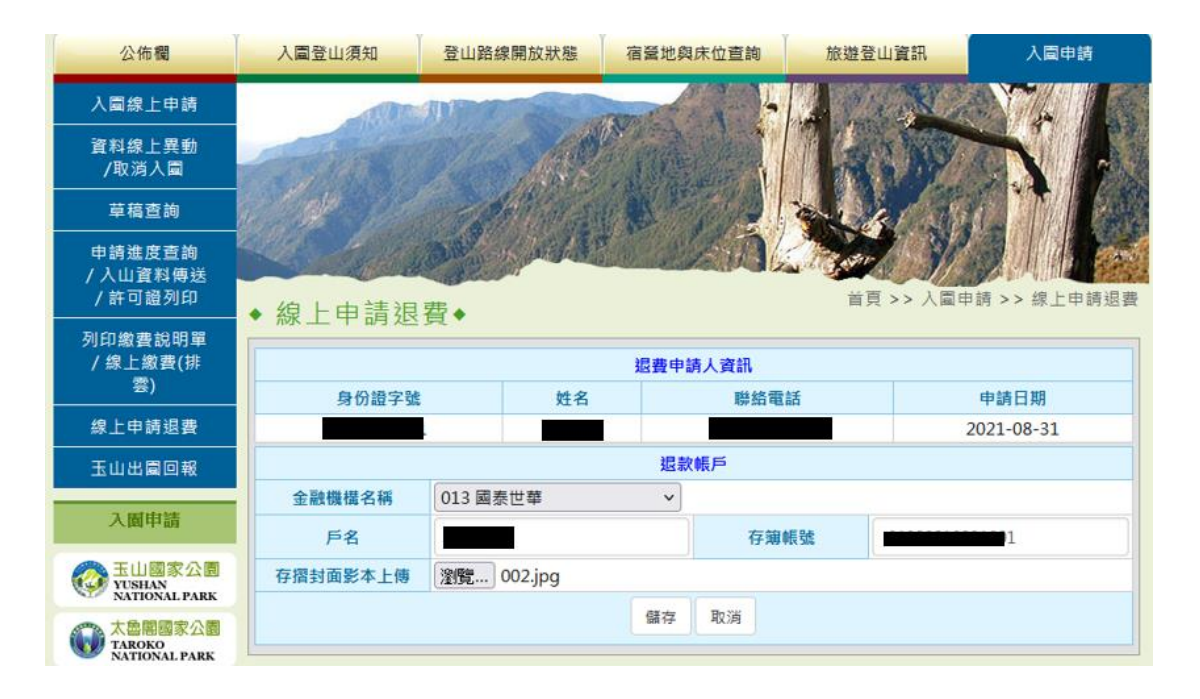

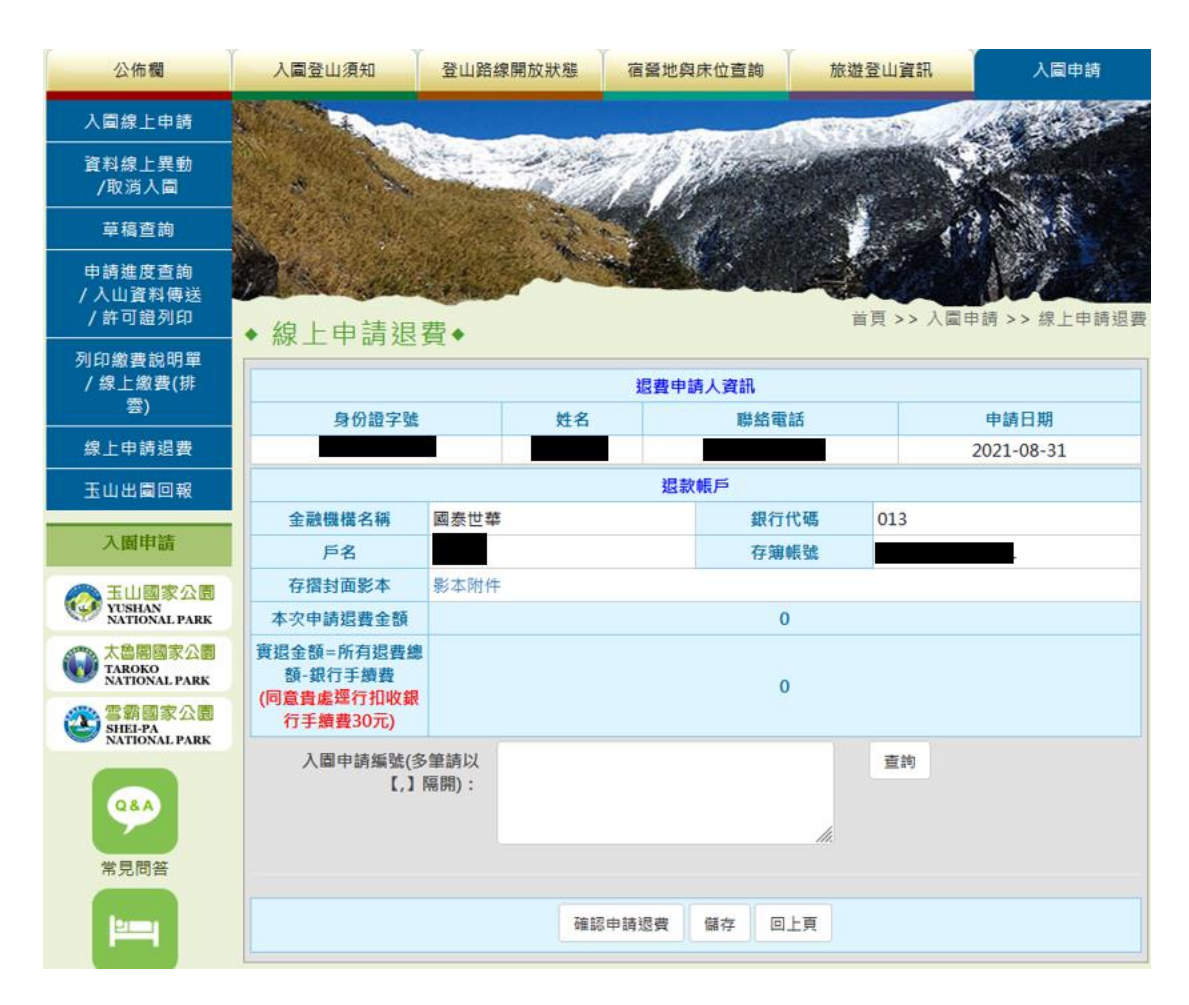

## 7. 輸入需要退款的案件申請編號,可輸入多筆,同時申請退費

| 公佈欄                                | 入圓登山須知                              | 登山路線開放狀態       | 宿營地與床位            | 查詢 旅游          | 接登山資訊         | 入圍申請               |
|------------------------------------|-------------------------------------|----------------|-------------------|----------------|---------------|--------------------|
| 入圖線上申請                             |                                     |                | North Contraction | STORE TO STORE | Not the state | all the second     |
| 資料線上異動<br>/取消入園                    | 1. 1                                |                | 1811              | 100 M          |               |                    |
| 草稿查詢                               | 142月1日                              |                | n - and file      |                | 1             | P. M.              |
| 申請進度查詢<br>/入山資料傳送<br>/許可證列印        | ◆ 線 上由請退到                           | <b>#</b> •     |                   |                | 首頁 >> 人圖申     | 請 >> 線上申請退費        |
| 列印繳費說明單<br>/ 線上繳費(排<br>雲)          |                                     |                | 退費申請人資            | iiit           |               | +++ D #            |
|                                    | 身份證子號                               | 姓名             |                   | 脚蹈電詰           | 2             | 甲請日期<br>2021-08-31 |
| 玉山出園回報                             |                                     |                | 退款帳戶              |                |               |                    |
| a antidable                        | 金融機構名稱                              | 國泰世華           |                   | 銀行代碼           | 013           |                    |
| 人園甲請                               | 戶名                                  |                |                   | 存薄帳號           |               |                    |
| 一 王山國家公園                           | 存摺封面影本                              | 影本附件           |                   |                |               |                    |
| YUSHAN<br>NATIONAL PARK            | 本次申請退費金額                            |                |                   | 0              |               |                    |
| 大魯國國家公園<br>TAROKO<br>NATIONAL PARK | 實退金額=所有退費總<br>額-銀行手續費<br>(同意貴處經行扣收銀 |                |                   | 0              |               |                    |
| SHEI-PA<br>NATIONAL PARK           | 行手讀費30元)                            |                |                   | 2              |               |                    |
| <b>98</b> A<br>常見問答                | 入園申請編號(多<br>【,】!                    | 筆請以 Y1<br>鬲開): |                   | ļi,            | 壹詢            |                    |
|                                    |                                     | 確節             | 8申請退費 儲存          | 回上頁            |               |                    |

8.點擊[查詢],可呼叫出所有案件明細

| 退費申請人資訊                                         |      |                                                             |             |        |          |            |    |  |  |
|-------------------------------------------------|------|-------------------------------------------------------------|-------------|--------|----------|------------|----|--|--|
| 身份證字號                                           | _    | 姓名 聯絡電話                                                     |             |        |          | 申請日期       |    |  |  |
|                                                 |      |                                                             |             |        |          | 2021-08-31 |    |  |  |
| 退款帳戶                                            |      |                                                             |             |        |          |            |    |  |  |
| 金融機構名稱                                          | 國泰世華 | 1                                                           |             | 銀行代碼   | 01       | 3          |    |  |  |
| 戶名                                              |      |                                                             |             | 存簿帳號   |          |            | 1  |  |  |
| 存摺封面影本                                          | 影本附件 |                                                             |             |        |          |            |    |  |  |
| 本次申請退費金額                                        |      |                                                             |             | 0      |          |            |    |  |  |
| 實退金額=所有退費總<br>額-銀行手續費<br>(同意貴處逕行扣收銀<br>行手續費30元) | 0    |                                                             |             |        |          |            |    |  |  |
| 入園申請編號(多筆請以<br>【,】隔開):                          |      |                                                             |             |        | 1<br>//  | 詢          |    |  |  |
| 入園申請編號<br>隊名                                    |      | 入園期間                                                        | 排雲山<br>住宿日期 | ÷<br>A | 激納金額     |            | 功能 |  |  |
| Y110<br>ECATT03                                 |      | 2021-05-21         2021-05-21         3840         新增退費申請明組 |             |        | 新增退費申請明細 |            |    |  |  |

9-1.點擊[新增退費申請明細],可編輯退費原因、上傳委託書、選擇退費人員等 欄位,完成後,可先[儲存],如無其他需要編輯事項,可[確認申請退費]。

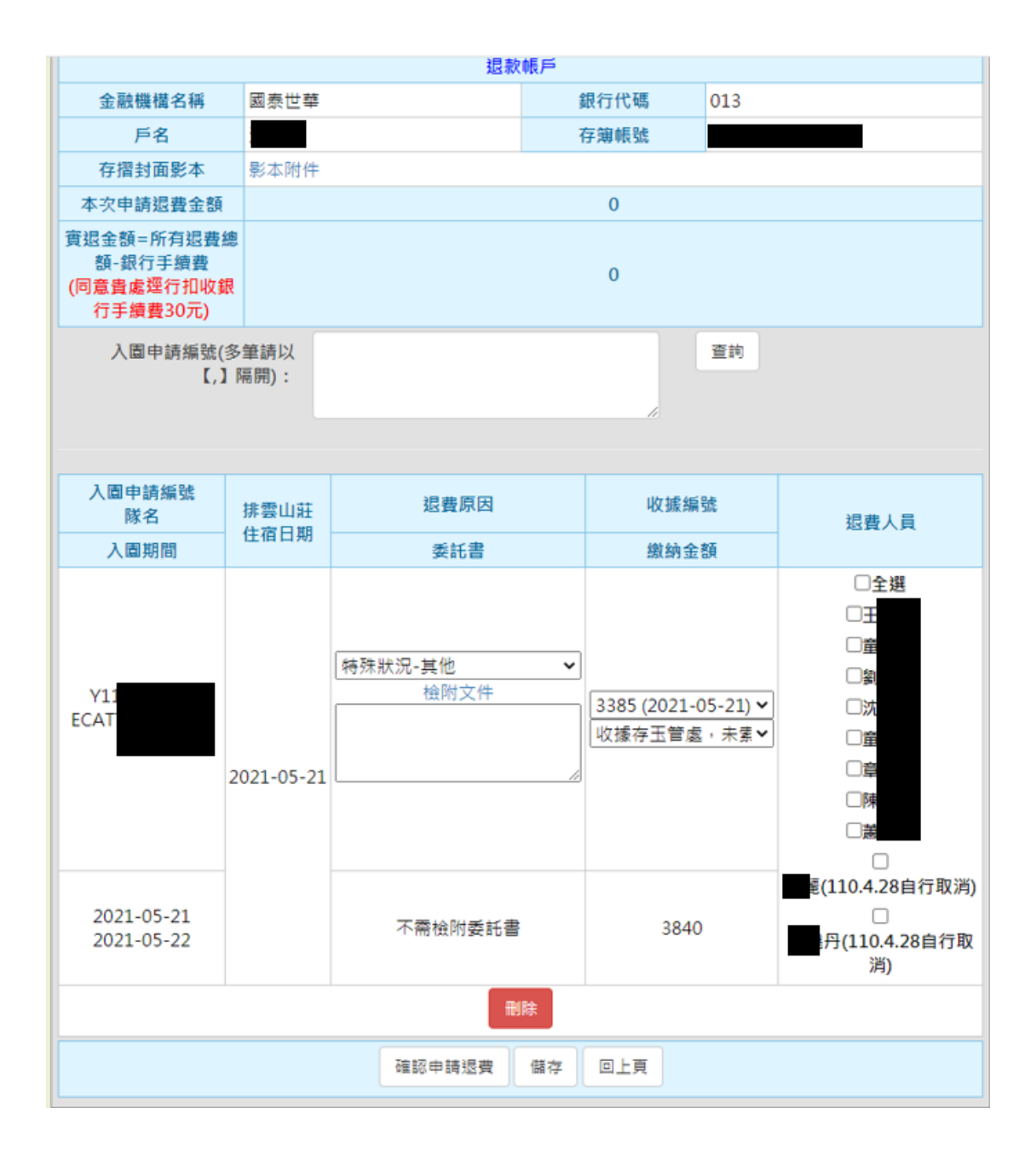

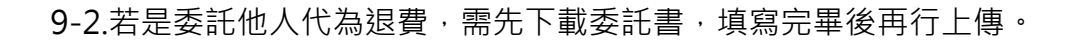

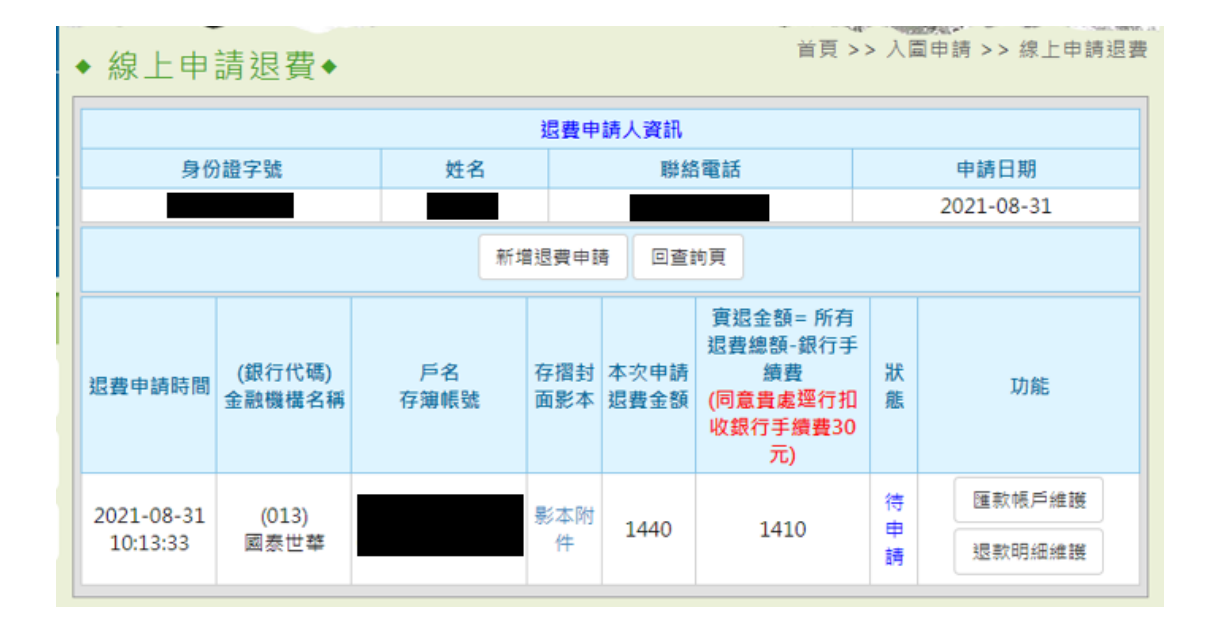

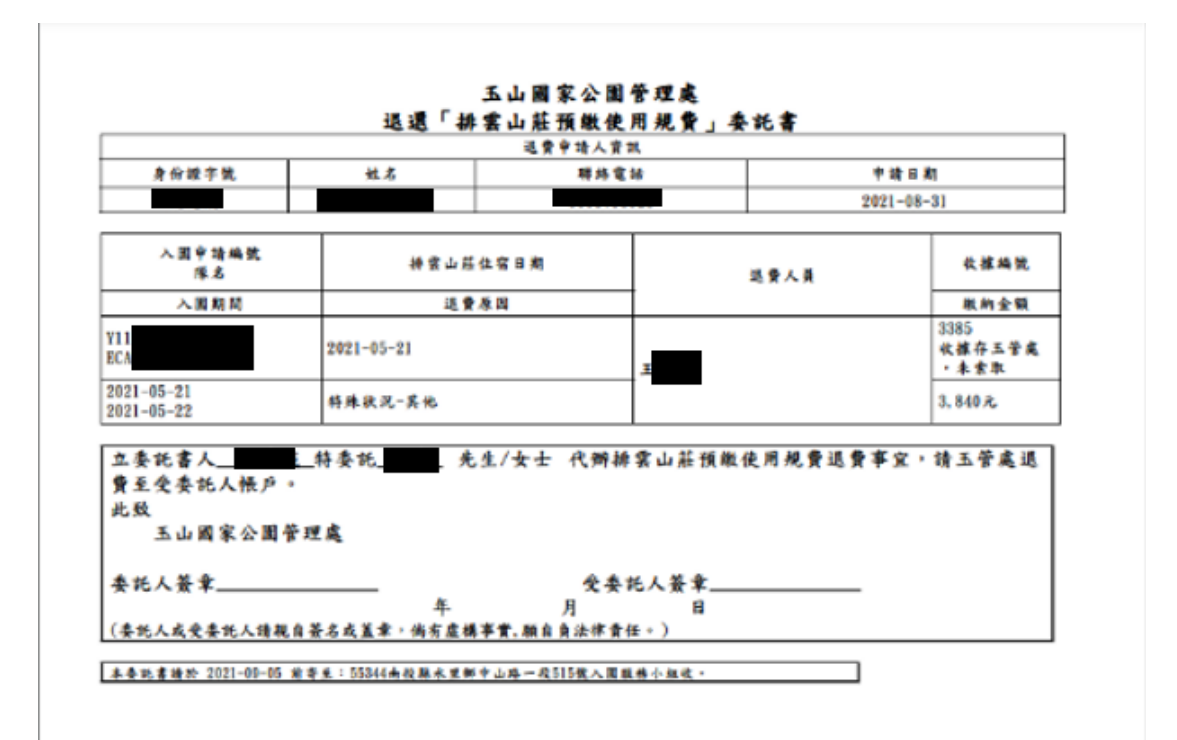

10.如有需要上傳其他附件,可選擇特殊狀況證明文件類別,並上傳 5MB 以內

| 之檔案・點撃[確認 | 忍]·完成上傳。 |
|-----------|----------|
|-----------|----------|

| <ul> <li>         ● 重量要素公園入園入山線上申録: × +         </li> </ul> |                   |                                                      |                | • - • ×                               |
|-------------------------------------------------------------|-------------------|------------------------------------------------------|----------------|---------------------------------------|
| ← → C ③ localhost/newweb/apply_5.aspx                       |                   |                                                      |                | * * 0 (## ;)                          |
| 111 建用程式 ★ Bookmarks. 🧧 技術指導 🧧 等當指導 🦲 OTHER 😵 定量液算等所 🥌      | (106)建物公安播充 ③ EA* | ASYMAP技術交流G Google Analytics ( D 訂使醫營爆発紙 Di 🐓 GitLab |                | > 📙 X0740 🔲 92552                     |
| ×=+x                                                        |                   | Without all two                                      | <u> </u>       |                                       |
|                                                             |                   | (12)11 - 21 1 1 1 1 2 2 5 5 2 2 2                    |                |                                       |
| A BRIE                                                      | 文件名稱:             | ♦辨狀況證明文件 ➤                                           |                |                                       |
| SATIONAL<br>CONTINUE                                        | 特殊狀況證明文件:         | ○醫療診斷證明書○機關證明⊛其他                                     |                |                                       |
| Stricka                                                     | 設明:               | · 资情影響                                               |                |                                       |
| 0                                                           |                   |                                                      |                |                                       |
|                                                             | 检察文件:             | 選擇禮卿 002.jpg                                         |                |                                       |
| 市場開業                                                        |                   | 福爽上傳限制5MB                                            |                |                                       |
|                                                             |                   | 確定 区上一步                                              | <b>2</b> 人员    |                                       |
|                                                             |                   |                                                      | 13<br>1<br>1   |                                       |
|                                                             |                   |                                                      | 王權 27<br>重從 16 |                                       |
|                                                             |                   |                                                      | 185            |                                       |
| 人置在田                                                        |                   |                                                      | 11412          |                                       |
|                                                             |                   |                                                      | 1.天知<br>1.11日  |                                       |
|                                                             |                   |                                                      | 1 × 12         |                                       |
|                                                             |                   |                                                      | []<br>[28自行取消) |                                       |
|                                                             |                   |                                                      | 回<br>0.4.28自行取 |                                       |
|                                                             |                   |                                                      | <b>3</b> )     |                                       |
|                                                             |                   |                                                      |                |                                       |
|                                                             |                   |                                                      |                |                                       |
|                                                             |                   |                                                      |                |                                       |
|                                                             |                   |                                                      |                |                                       |
| # P 🔕 😇 📽 🐺 📼 👁 🚭 S 🔽 🧕                                     | S 🕷 🖉 🔹           | = N = • · · · · · · · · · · · · · · · · · ·          | o 🌒 📥 arr      | C 종품 ^ 1 대 40 월 <sup>上年 10:19</sup> 루 |

11.或[回上頁],進行其他筆資料新增或編輯

|                        |                  |            | 退費申        | 請人資訊         |                                                                                                    |     |                  |
|------------------------|------------------|------------|------------|--------------|----------------------------------------------------------------------------------------------------|-----|------------------|
| 身份                     | 證字號              | 姓名         |            | 聯維           | 電話                                                                                                    |     | 申請日期             |
|                        |                  |            |            |              |                                                                                                    |     | 2021-08-31       |
|                        |                  | 新          | 「増退費申I     | 青 回查:        | 向頁                                                                                                    |     |                  |
| 退費申請時間                 | (銀行代碼)<br>金融機構名稱 | 戶名<br>存薄帳號 | 存摺封<br>面影本 | 本次申請<br>退費金額 | <ul> <li>         審 (明定)</li> <li>         電</li> <li>         電</li></ul> <li></li> | 狀態  | 功能               |
| 2021-08-31<br>10:13:33 | (013)<br>國泰世華    | c          | 影本附件       | 1440         | 1410                                                                                                    | 送審中 | 匯款帳戶維護<br>退款明細維護 |

| 」 查考回家公園人園人山線上申告□ × 十                                             |                                  |                                            | • - • ×                   |
|-------------------------------------------------------------------|----------------------------------|--------------------------------------------|---------------------------|
| ← → × ③ localhost/newweb/apply_5.aspx                             |                                  |                                            | 🖈 🛊 🕠 💷 🗎                 |
| 🔡 應用檔式 ★ Bookmarks 📒 技術相關 📙 等集相關 📙 OTHER 🤡 定量接置偿所 🌰 (106)建物公安通元 🌘 | a<br>localbost 時示                | 🖌 GitLab 📙 FB 📙 其他 🛞 財政部電子發展獎 🌒 雙語錄桌 - 財政部 | >> 📙 其他書詞 💷 開讀清單          |
|                                                                   | 己完成這麼申請,進入【總審中】於曆,【總審中】於曆無法更改錄申請 |                                            |                           |
|                                                                   | 退業的資料。                           |                                            |                           |
|                                                                   | 建定                               |                                            |                           |
|                                                                   |                                  |                                            |                           |
|                                                                   |                                  |                                            |                           |
|                                                                   |                                  |                                            |                           |
|                                                                   |                                  |                                            |                           |
|                                                                   |                                  |                                            |                           |
|                                                                   |                                  |                                            |                           |
|                                                                   |                                  |                                            |                           |
|                                                                   |                                  |                                            |                           |
|                                                                   |                                  |                                            |                           |
|                                                                   |                                  |                                            |                           |
|                                                                   |                                  |                                            |                           |
|                                                                   |                                  |                                            |                           |
|                                                                   |                                  |                                            |                           |
|                                                                   |                                  |                                            |                           |
|                                                                   |                                  |                                            |                           |
|                                                                   |                                  |                                            |                           |
|                                                                   |                                  |                                            |                           |
|                                                                   |                                  |                                            |                           |
|                                                                   |                                  |                                            |                           |
|                                                                   |                                  |                                            |                           |
|                                                                   |                                  |                                            |                           |
|                                                                   |                                  |                                            |                           |
|                                                                   |                                  |                                            |                           |
|                                                                   |                                  |                                            |                           |
|                                                                   |                                  |                                            |                           |
|                                                                   |                                  |                                            |                           |
| 🗯 A 🔕 😳 📽 🖷 📼 🐵 🕲 🔽 🗞 🧏                                           | 👱 刘 🗰 👙 🧏 💁 🖸 🧕 🗄                | 📑 🥨 🌒 👛 31°C                               | 3 多香 ヘ 1日 40 〇 上年 10.20 📮 |

12.如已完成資料填寫,點擊[確認申請退費],完成送出資料。

13.送出資料後·仍可預覽申請明細。

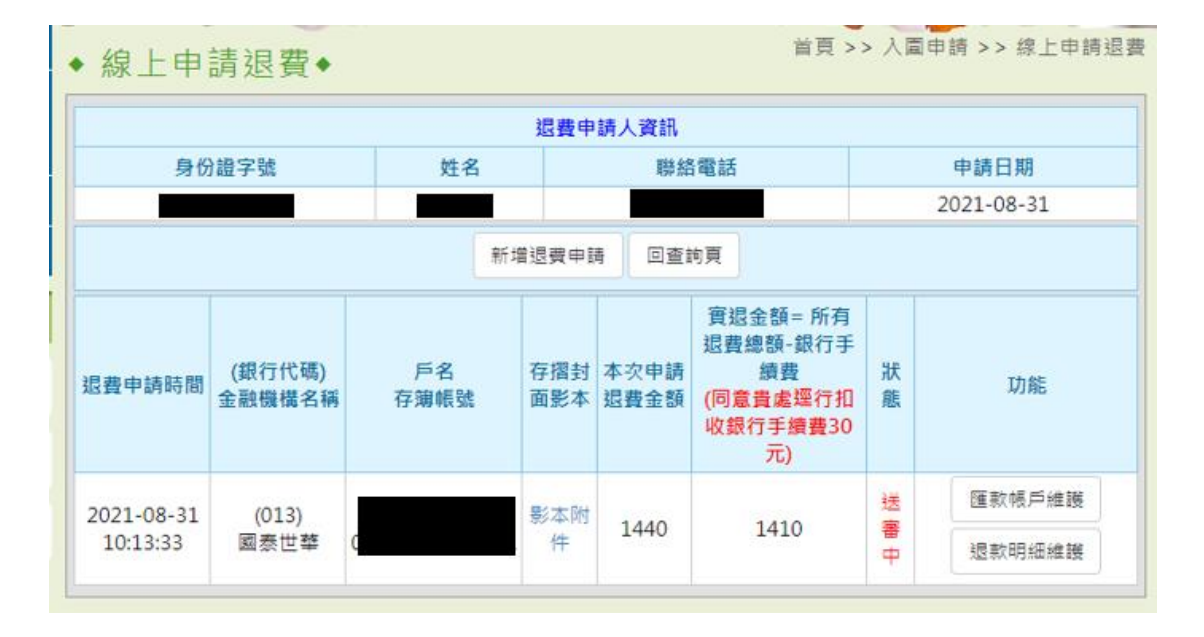